## Guide for connection to eduroam network – iOS

Before setting up the device, it is necessary to set the eduroam password:

- a. My CZU Mobile App (available on Google Play and App Store)
- b. Employees at <a href="https://intranet.czu.cz/">https://intranet.czu.cz/</a>
- c. Students at <u>https://is.czu.cz/</u> (password is only generated and when you change your password in My CZU App it is not synced with the IS.)

## Setting up is easiest to do with the eduroam CAT configuration application.

1) Now open the <a href="https://cat.eduroam.org/">https://cat.eduroam.org/</a> page in your web browser and follow the pictures below.

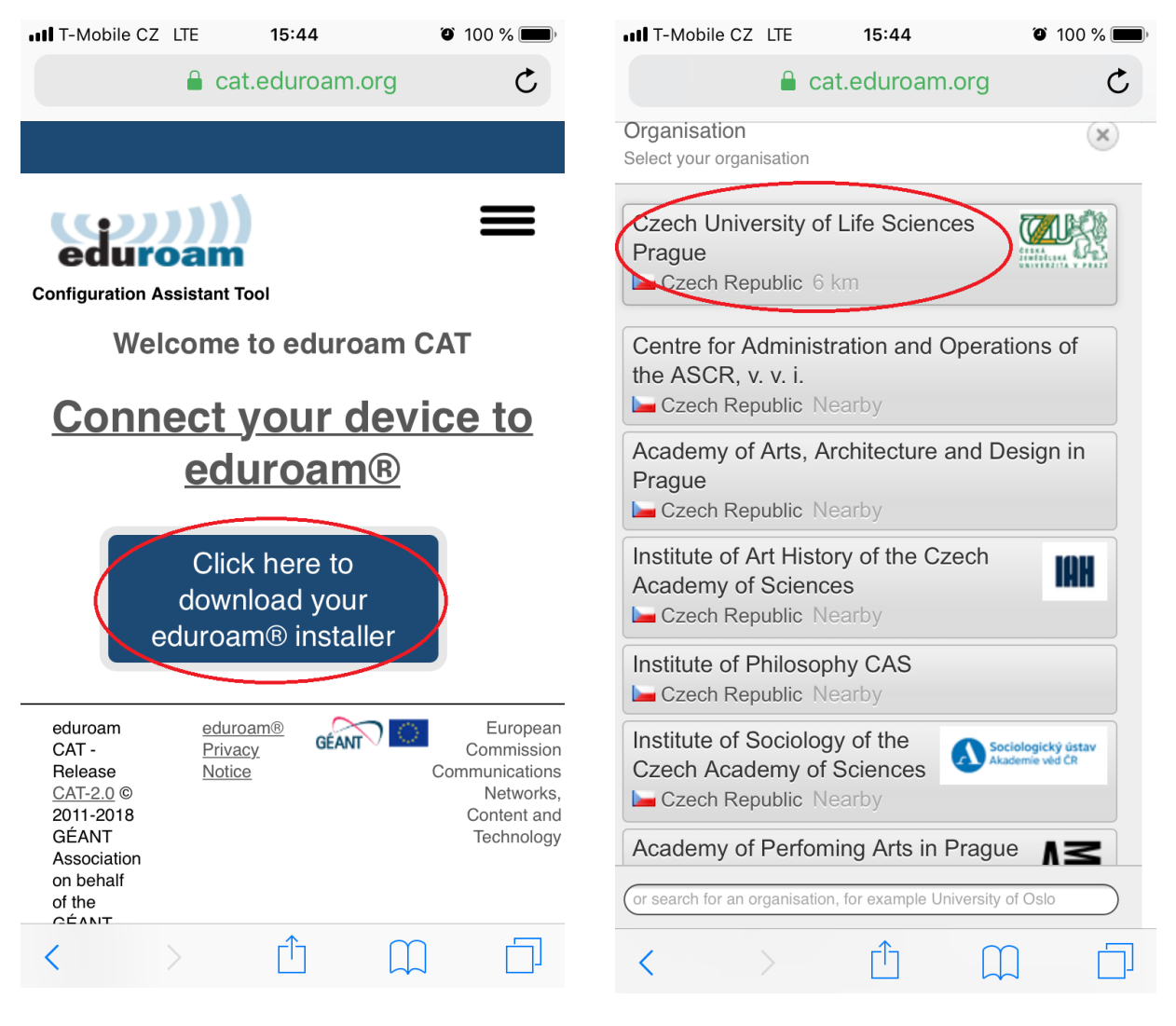

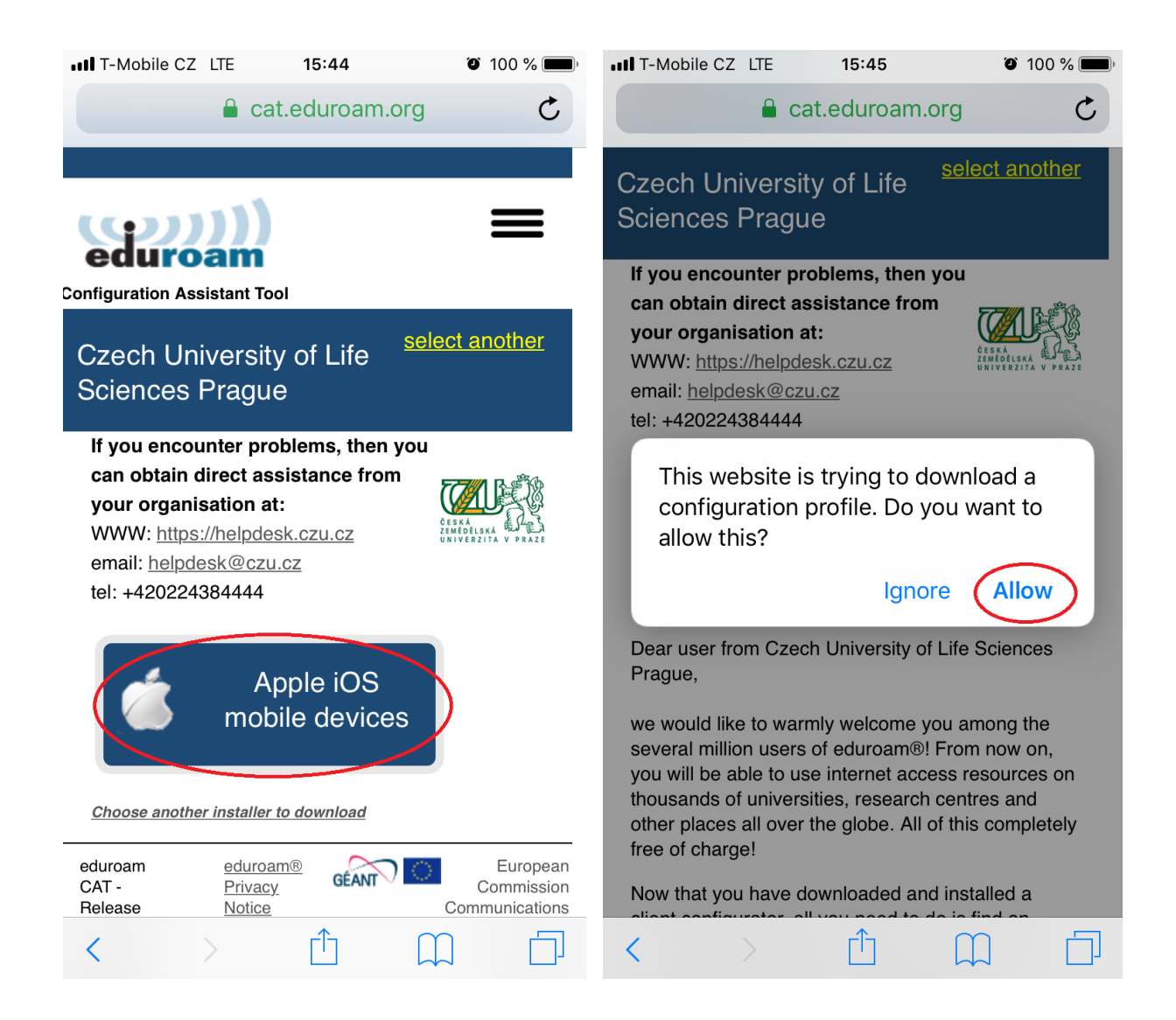

2) Now you need to go to the phone settings, login data to the eduroam network.

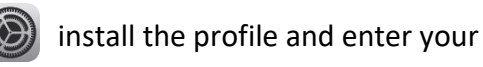

| •••• T-Me  | obile CZ LTE 14:55 🔊 93 %              | • + |
|------------|----------------------------------------|-----|
|            | Settings                               |     |
| C          | Do Not Disturb                         | >   |
| I          | Screen Time                            | >   |
|            |                                        |     |
| $\bigcirc$ | General                                | >   |
|            | Control Centre                         | >   |
| AA         | Display & Brightness                   | >   |
| *          | Wallpaper                              | >   |
|            | Siri & Search                          | >   |
|            | Touch ID & Passcode                    | >   |
| SOS        | Emergency SOS                          | >   |
|            | Battery                                | >   |
|            | Privacy                                | >   |
|            |                                        |     |
| Å          | iTunes & App Store                     | >   |
|            |                                        |     |
| Gene       | eral Profiles                          | 3   |
|            |                                        |     |
| DOWNI      | OADED PROFILE                          |     |
|            | Czech University of Life Sciences Prag | >   |
|            |                                        |     |
|            |                                        |     |
|            |                                        |     |
|            |                                        |     |
|            |                                        |     |
|            |                                        |     |
|            |                                        |     |
|            |                                        |     |
|            |                                        |     |
|            |                                        |     |
|            |                                        |     |

| •                                | II T-Mobile CZ LTE 14:49 🛛 90 % 🗐                                                                                                    | • + |  |  |  |  |  |  |  |  |  |
|----------------------------------|----------------------------------------------------------------------------------------------------|-----|--|--|--|--|--|--|--|--|--|
|                                  |                                                                                                    |     |  |  |  |  |  |  |  |  |  |
|                                  | Date & Time                                                                                                    | >   |  |  |  |  |  |  |  |  |  |
|                                  | Keyboard                                                                                                    | >   |  |  |  |  |  |  |  |  |  |
|                                  | Language & Region                                                                                                    | >   |  |  |  |  |  |  |  |  |  |
|                                  | Dictionary                                                                                                    | >   |  |  |  |  |  |  |  |  |  |
|                                  |                                                                                                    |     |  |  |  |  |  |  |  |  |  |
|                                  | iTunes Wi-Fi Sync                                                                                                    | >   |  |  |  |  |  |  |  |  |  |
|                                  | VPN Not Connected                                                                                                    | >   |  |  |  |  |  |  |  |  |  |
| (                                | Profiles 3                                                                                                    | >   |  |  |  |  |  |  |  |  |  |
|                                  |                                                                                                    |     |  |  |  |  |  |  |  |  |  |
|                                  | Regulatory                                                                                                    | >   |  |  |  |  |  |  |  |  |  |
|                                  |                                                                                                    |     |  |  |  |  |  |  |  |  |  |
|                                  | Reset                                                                                                    | >   |  |  |  |  |  |  |  |  |  |
|                                  | Shut Down                                                                                                    |     |  |  |  |  |  |  |  |  |  |
|                                  |                                                                                                    |     |  |  |  |  |  |  |  |  |  |
|                                  | III T-Mobile CZ_LTE 15:46 ☑ 100 % ■                                                                                                    | •   |  |  |  |  |  |  |  |  |  |
| Cancel Install Profile (Install) |                                                                                                    |     |  |  |  |  |  |  |  |  |  |
|                                  |                                                                                                    |     |  |  |  |  |  |  |  |  |  |
|                                  | eduroam®<br>Czech University of Life Sciences Prag                                                                                     |     |  |  |  |  |  |  |  |  |  |
|                                  | Signed by GÉANT Association<br>Verified ✓                                                                                              |     |  |  |  |  |  |  |  |  |  |
|                                  | Description Network configuration profile 'Unnamed Profile'<br>of 'Czech University of Life Sciences Prague' -<br>provided by eduroam® |     |  |  |  |  |  |  |  |  |  |
|                                  | Contains Wi-Fi Network<br>Certificate                                                                                                  |     |  |  |  |  |  |  |  |  |  |
|                                  | More Details                                                                                                    | >   |  |  |  |  |  |  |  |  |  |
|                                  |                                                                                                    |     |  |  |  |  |  |  |  |  |  |

Remove Downloaded Profile

| III T-Mobile CZ LTE 15:46                                                                                                 | õ 100 % 🗩 ·                                | • <b>1 1</b> T- | Mobile                         | CZ LTE                    | 15                     | 53                 |        | Ő       | 100 %          | , 💻       |
|----------------------------------------------------------------------------------------------------|--------------------------------------------|-----------------|--------------------------------|---------------------------|------------------------|--------------------|--------|---------|----------------|-----------|
| Cancel Warning                                                                                                    | Install                                    | Ca              | ncel                           | Er                        | Enter Username         |                    | ame    | e Nex   |                | ext       |
| UNMANAGED ROOT CERTIFICATE                                                                                                |                                            | ENT<br>"ED      | TER YO                         | UR USERI<br>M″            | NAME F                 | OR TH              | e WI-F | INET    | WORK           |           |
| Installing the certificate "radius1.cz<br>add it to the list of trusted certifica<br>iPhone. This certificate will not be | zu.cz" will<br>ites on your<br>trusted for | xna             | ame0                           | 00@czu                    | ı.cz                   | ~ "                |        |         |                |           |
| websites until you enable it in Cert<br>Settings.                                                                         | Req                                        | luested         | by the "e                      | duroam                    | ı®″ pro                | file               |        |         |                |           |
| WI-FI                                                                                                    |                                            |                 |                                |                           |                        |                    |        |         |                |           |
| The network traffic of your iPhone filtered or monitored by a Wi-Fi pro                                                   | may be<br>oxy.                             |                 |                                |                           |                        |                    |        |         |                |           |
|                                                                                                    |                                            |                 |                                | _                         | _                      |                    |        |         |                |           |
|                                                                                                    |                                            | q               | W                              | e r                       | t                      | У                  | u      | i       | 0              | р         |
|                                                                                                    |                                            | а               | s                              | d f                       | g                      | h                  | j      | k       |                |           |
|                                                                                                    |                                            | ¢               | Z                              | xc                        | V                      | b                  | n      | m       | •              | $\otimes$ |
|                                                                                                    |                                            | 123             |                                | Q                         | Ν                      | lezeri             | ník    |         | Ente           | ər        |
| III T-Mobile CZ LTE 15:59                                                                                                 | õ 100 % 🗩                                  | ) at T-         | Mobile                         | CZ LTE                    | 10                     | ):41               |        | 1       | o 57 %         | , 🔳       |
| Cancel Enter Password                                                                                                    | Next                                       | <b>&lt;</b> Pi  | rofiles                        | р<br>Р                    | rofile                 | Insta              | lled   |         | Do             | ne        |
| ENTER YOUR PASSWORD FOR THE WI-F                                                                                          | INETWORK                                   |                 |                                |                           |                        |                    |        |         |                |           |
| "EDUROAM"                                                                                                    |                                            |                 | 9                              | <b>eduroa</b><br>Czech l  | a <b>m®</b><br>Jnivers | sity of            | Life S | cienc   | es Pra         | ag        |
| Requested by the "eduroam®" profile                                                                                       |                                            | Si              | gned by                        | / GÉANT                   | Associa                | tion               |        |         |                |           |
|                                                                                                    | Des                                        | criptior        | Verified<br>Network            | c configu                 | uration<br>rsity of    | profile<br>Life So | 'Unnar | med Pro | ofile'<br>e' - |           |
|                                                                                                    | с                                          | contains        | provide<br>Wi-Fi N<br>Certific | d by edu<br>etwork<br>ate | iroam®                 |                    |        | -       |                |           |
|                                                                                                    |                                            | Мо              | ore De                         | tails                     |                        |                    |        |         |                | >         |
|                                                                                                    |                                            |                 |                                |                           |                        |                    |        |         |                |           |
|                                                                                                    |                                            |                 |                                |                           |                        |                    |        |         |                |           |
| q w e r t y u                                                                                                    | i o p                                      |                 |                                |                           |                        |                    |        |         |                |           |
| asdfghj                                                                                                    | k I ′                                      |                 |                                |                           |                        |                    |        |         |                |           |
| ☆ z x c v b n                                                                                                    | m × 🛛                                      |                 |                                |                           |                        |                    |        |         |                |           |
|                                                                                                    |                                            |                 |                                |                           |                        |                    |        |         |                |           |

Now you are connected to the eduroam network.